# Создание хранимых процедур

Цель работы:

- 1. Работа в среде Visual Studio.Net
- 2. Работа с языком Transact-SQL
- 3. Написание процедур с переменными параметрами

Хранимые процедуры позволяют выполнять массовые операции с записями, в частности, обновлять, вставлять и удалять данные из многих записей. В настоящей работе показаны способы создания хранимых процедур, а также их проверки в программе Server Explorer.

В приложении нужно не только иметь возможность просматривать данные, но и выполнять такие операции, как добавление, обновление и удаление записей. Для этой цели хорошо подходят хранимые процедуры, поэтому они часто используются в приложениях. Ниже описаны способы создания хранимых процедур в среде VS.

## Общее описание

Хранимые процедуры могут применяться, если есть необходимость добавлять, удалять или обновлять записи, особенно если область действия таких операций должна быть указана с помощью параметров. В частности, если в приложении должна часто выполняться задача, требующая проведения нескольких действий, включая создание временных таблиц. такая возможность может быть реализована с использованием хранимых процедур. Хранимые процедуры являются мощным удобным программным И средством.

Для создания хранимых процедур применяется язык Transact-SQL (сокращение T-SQL). В этой работе используются только некоторые простые операторы для демонстрации интерактивного интерфейса среды VS .NET, применяемого для создания хранимых процедур, а более подробное описание операторов этого языка приведено в [].

Для создания хранимых процедур используется окно Designer программы Visual Studio. Но в отличие от окна Views Designer, окно проектировщика хранимых процедур вначале предоставляет не графический, а алфавитно-цифровой интерфейс. Тем не менее после перехода в текстовое окно проектировщика можно вызвать на экран графическое окно проектировщика.

Для создания новой хранимой процедуры щелкните правой кнопкой мыши на узле Stored Procedures в иерархическом меню базы данных, в которую необходимо ввести хранимую процедуру, а затем выберите во всплывающем меню команду New Stored Procedure. Для редактирования существующей хранимой процедуры отметьте ее на экране, щелкните правой кнопкой мыши и выберите во всплывающем меню команду Edit Stored Procedure.

После того как откроется хранимая процедура, на экране появится оператор Select или целый ряд других операторов языка T-SQL. Если это — новая хранимая процедура, щелкните правой кнопкой мыши на окне и выберите во всплывающем меню команду Insert SQL. Откроется окно построителя запросов Query Builder, которое выглядит как окно View Designer. Если это — существующая хранимая процедура, вы можете поместить курсор в блок кода SQL, который обведен синей линией, и, щелкнув правой кнопкой мыши, выбрать команду Design SQL Block во всплывающем меню, как показано на рис.1. В окне появится текст

# РИС. 1 Всплывающее меню, которое позволяет разрабатывать хранимые процедуры

После этого в окне Query Builder снова появится блок SQL.

При указании параметров, которые могут использоваться в качестве критериев отбора в хранимых процедурах, необходимо ввести символ *(a)* перед именем каждого параметра и объявить все параметры в начале хранимой процедуры. Пример подобного объявления также показан на рис. 1.

## Порядок действий

В этом упражнении для получения перечня авторов, проживающих в указанном штате, будет создана хранимая процедура, состоящая из простого оператора Select с параметром. Если это еще не сделано, откройте окно Server Explorer и разверните иерархическое меню базы данных pubs.

1. Щелкните правой кнопкой мыши на узле Stored Procedures, а затем выберите во всплывающем меню команду New Stored Procedure. Откроется новая страница, которая представляет собой шаблон для ввода кода хранимой процедуры. На этой странице находится следующий текст:

```
CREATE PROCEDURE dbo.StoredProcedurel /*
1
®parameterl datatype = default value, ®parameter2
datatype OUTPUT
```

\*/ AS /\* SET NOCOUNT ON \*/ RETURN

#### 2. Замените весь этот фрагмент кодом, приведенным ниже.

```
CREATE PROCEDURE dbo.SearchState
@parState char(2)
AS
SELECT au_lname, au_fname, state FROM authors
WHERE (state = @parState)
RETURN
В этом коде демонстрируется использование параметра.
3. Сохраните хранимую процедуру.
```

```
SearchState - это имя хранимой процедуры
```

#### Описание полученных результатов

Для проверки только что созданной хранимой процедуры щелкните правой кнопк мыши на блоке кода и выберите во всплывающем меню команду Design SQL Block. Затем можно щелкнуть на кнопке Run Query панели инструментов и, после вывода на экран диалогового окна, ввести в поле параметра parState значение CA в окне Parameter Value.

| Define Query Parameters     |                 | ×    |
|-----------------------------|-----------------|------|
| Parameter Name<br>@parState | Parameter Value |      |
|                             | ок са           | ncel |

После этого в области результатов отображается полученная информация. Примеры использования хранимых процедур приведены в следующей разделе, в котором описано применение технологии ADO .NET в сочетании с объектами SQL Server.

## Комментарий

Хранимые процедуры могут создаваться динамически и не записываться в базу данных, но иногда необходимо хранить их в базе данных постоянно,

чтобы иметь возможность использовать один и тот же код в разных местах приложения.

Результат хранится только определенное время. После этого появляется сообщение:

| Microsoft Development Environment |                                                                                                    |  |
|-----------------------------------|----------------------------------------------------------------------------------------------------|--|
| 1                                 | Some time ago, you retrieved data from the database with the query or view whose name is Query Builder :<br>dbo.SearchState : Stored Procedure (VMKSS-SRV.pubs). The returned rows appear in the Results pane and the<br>database server continues to retain the result set in its local memory, which consumes valuable server resources.<br>Because you have not recently used the Results pane, it will be automatically cleared in one minute. This will empty<br>the results pane, discard unsaved changes, and free the resources on the database server. Then, if you want to<br>reestablish the result set, you can rerun the query or view. |  |
|                                   | Do you want to prolong your work with the Results pane and continue to consume resources on the database server?                                                                                                    |  |
|                                   | Да Нет Справка                                                                                                    |  |

# Выполнение параметризованных хранимых процедур в среде ADO.NET

Важным преимуществом хранимых процедур является возможность передавать им параметры и определять таким образом конкретные критерии отбора данных. В этом упражнении показано, как обеспечить формирование параметров в объекте OleDbCommand для их передачи в базу данных SQL Server.

Параметризованные хранимые процедуры могут найти широкое применение в приложениях. Ниже приведен пример использования такой процедуры на основе средств Visual Basic .NET и ADO.NET.

## Общее описание

В технологии ADO.NET имеется объект Command, предназначенный для выполнения хранимых процедур. В настоящем работе применяется не только объект Command, но и другие объекты. Общий перечень этих объектов приведен в табл. 1.

Таблица 1. Объекты, применяемые в настоящей работе, а также их свойства и методы

| Объект     | Свойство или метод | Описание                                 |
|------------|--------------------|------------------------------------------|
| Connection | ConnectionString   | Содержит применяемую строку              |
|            | C C                | подключения                              |
| Connection | Open               | Открывает соединение, которое            |
|            |                    | используется объектом Command            |
| Command    | cmdText            | Указывает применяемый оператор SQL.      |
|            |                    | Может содержать оператор SQL или имена   |
|            |                    | таких объектов, как таблицы или хранимые |
|            |                    | процедуры                                |

| Command    | Connection    | Использует объект Connection                      |  |
|------------|---------------|---------------------------------------------------|--|
| Command    | CommandType   | Указывает тип команды, которая должна             |  |
|            |               | быть выполнена на сервере. В качестве             |  |
|            |               | значения этого свойства может быть указан         |  |
|            |               | один из следующих типов команд:                   |  |
|            |               | StoredProcedure, DirectTable или Text             |  |
| Command    | Parameters    | Параметры, передаваемые хранимой                  |  |
|            |               | процедуре                                         |  |
| Command    | ExecuteReader | Создает объект DataReader с данными,              |  |
|            |               | указанными в объекте команды                      |  |
| DataReader | Read          | Считывает следующую запись в объекте              |  |
|            |               | DataReader, а также проверяет, достигнут ли       |  |
|            |               | конец возвращаемых данных                         |  |
| DataReader | GetString     | Возвращает текущую запись, выполняет              |  |
|            |               | выборку значения из указанного столбца и          |  |
|            |               | возвращает его в виде строки                      |  |
| DataReader | GetInt32      | Возвращает текущую запись, выполняет выборку      |  |
|            |               | значения из указанного столбца и возвращает его в |  |
|            |               | виде 32-оитового целого числа                     |  |

Примеры использования этих объектов, а также их свойств и методов приведены ниже.

## Порядок действий

Чтобы получить список заказов для указанного идентификатора заказчика из базы данных NorthWind, по умолчанию применяется идентификатор ALFKI. После этого в нижней части формы отображается элемент управления TextBox. Рассматриваемая форма представлена на рис. 2.

1. Создайте новую форму Windows.

2. Введите следующие элементы управления и присвойте их свойствам значение представленные в табл. 2.

| 🔜 Form1                 |                                       |                                         |
|-------------------------|---------------------------------------|-----------------------------------------|
| Products and Quantities | ALFKI                                 | @View                                   |
|                         | П                                     |                                         |
| TextBox1                |                                       |                                         |
|                         |                                       |                                         |
|                         |                                       |                                         |
|                         |                                       |                                         |
|                         |                                       |                                         |
|                         |                                       |                                         |
|                         | · · · · · · · · · · · · · · · · · · · | • • • • • • • • • • • • • • • • • • • • |

РИС. 2. Форма, в которой для заполнения элемента управления TextBox применяется объект Command с хранимой процедурой

| Объект  | Свойство  | Значение                |
|---------|-----------|-------------------------|
| Label   | Name      | Label1                  |
|         | Caption   | Products and Quantities |
|         |           | Ordered By:             |
| TextBox | Name      | txtCustID               |
|         | Text      | ALFKI                   |
| Button  | Name      | btnView                 |
|         | Text      | &View                   |
| TextBox | Name      | txtResults              |
| _       | MultiLine | True                    |

Таблица 2. Значения свойств элементов управления

3. Введите следующий код в обработчик событий Click кнопки btnView. В этом коде создается объект команды с учетом информации о конкретном соединении. В базу данных передается имя хранимой процедуры с указанием типа команды, который представляет собой значение CommandType. StoredProcedure. Затем формируются параметры, и создается объект DataReader. На последнем этапе выполняется обработка данных в цикле и размещение их в текстовых полях, отображаемых на экране.

```
Private Sub btnView Click(ByVal sender As
System.Object,
ByVal e As System.EventArgs) Handles btnView.Click
Dim BuildCnnStr As Array
       Dim ocnn As New
OleDb.OleDbConnection(BuildCnnStr("(local)", "Northwind"))
       Dim ocmdCustHist As New
OleDb.OleDbCommand("CustOrderHist", ocnn)
       Dim odrCustHist As OleDb.OleDbDataReader
       Try
            ' Указать имя хранимой процедуры
   ocmdCustHist.CommandType = CommandType.StoredProcedure
           ' Задать параметры
   cmdCustHist.Parameters.Add("@CustomerID", Me.txtCustID.Text)
           ' Открыть объект соединения
           ocnn.Open()
           ' Создать объект чтения данных
 odrCustHist =
ocmdCustHist.ExecuteReader(CommandBehavior.SequentialAccess)
     ' Обработать в цикле загруженные данные и сформировать
            ' строку результатов
      Do While odrCustHist.Read
```

```
Me.txtResults.Text &= odrCustHist.GetString(0) & ", " &
odrCustHist.GetInt32(1) & vbCrLf
Loop
Catch excpData As Exception
MessageBox.Show("Error Occurred: " & excpData.Message)
End Try
End Sub
```

#### Описание полученных результатов

После указания идентификатора заказчика CustomerID и щелчка на кнопке View заполняется расположенное ниже текстовое поле с заказами выбранного заказчика